# Thunderbird 52(Mac)の新規設定方法

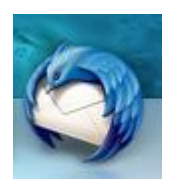

Thunderbird の起動

Thunderbird を起動します。

### アプリケーションの起動確認画面が表示された場合

#### [開く]をクリックします。

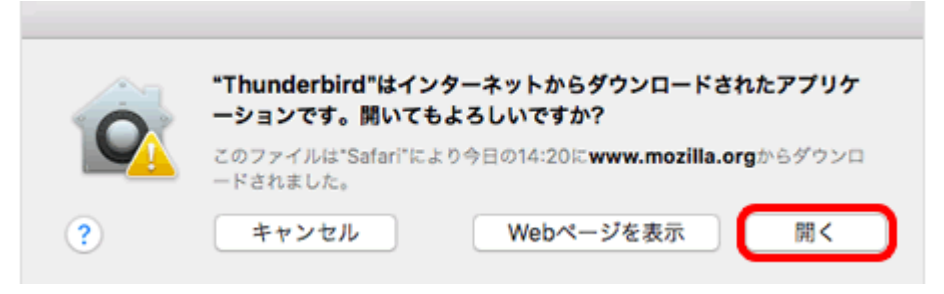

#### デフォルトクライアントの確認画面が表示された場合

| Thunderbird を次のデフォルトクライアントとして使用する:             |      |  |
|------------------------------------------------|------|--|
| ✓ メール                                          |      |  |
| ✓ ===−ス                                        | - 11 |  |
| ダ フィード                                         |      |  |
| □ Spotlight によるメッセージの検索を許可する                   |      |  |
| ✔ 起動時に Thunderbird がデフォルトクライアントとして設定されているか確認する |      |  |
| 統合をスキップ デフォルトとし                                | て設定  |  |

Thunderbirdをメインのメールソフトにする場合は[デフォルトとして設定]、しない場合は[統合をスキップ]をクリックします。

|                                    | 任意の名前                                                 | Ĵ                                                                          | 検索                            |
|------------------------------------|-------------------------------------------------------|----------------------------------------------------------------------------|-------------------------------|
| いくつかのプロパ<br>可能なメールアド<br>ください (半角英  | イダとの提携により、Thunde<br>レスを検索するため、ご氏名ま<br>数字のみ}。          | rbird が新しいメールアカウントを提<br>たは好きな言葉を上のテキストポック                                  | 共します。利用<br>スに入力して             |
|                                    |                                                       |                                                                            |                               |
| 🗹 🔀 gandi.ne                       | ət                                                    |                                                                            |                               |
| 🗹 🔀 gandi.ne                       | et                                                    |                                                                            |                               |
| 🗹 🔁 gandi.ne                       | ət                                                    |                                                                            |                               |
| 図 gandi.ne<br>検索語句は、利用<br>パーティのメール | et<br>可能なメールアドレスを見つけ<br>プロバイダ gandi.net ( <u>プライ/</u> | rる目的で Mozilla ( <u>プライバシーボリ;</u><br>( <u>マシーボリシー</u> , <u>サービス利用規約</u> ) に | <u>&gt;</u> ) とサード<br>送信されます。 |

2.メールアカウント設定

[メールアカウント設定]の画面が表示されますので、各項目を下記のように入力します。

入力が終わりましたら、[続ける]をクリックします。

| 000      | メールアカウント設定           |  |
|----------|----------------------|--|
| あなたのお名前: | 任意の名前 受信者に表示される名前です。 |  |
| メールアドレス: | メールアドレス              |  |
| パスワード:   | メールパスワード             |  |
| L. L.    | リバスワードを記憶する          |  |
|          |                      |  |
|          |                      |  |
|          |                      |  |
|          |                      |  |
|          |                      |  |
|          |                      |  |
| 新規アカウントを | 取得 キャンセル 続ける         |  |

| の名前を入力します。       |
|------------------|
| 様のメールアドレスを入力します。 |
| レパスワードを入力します。    |
| クします。            |
|                  |

## サーバ設定の画面が表示されますので、各項目を下記のように設定します。

入力が終わりましたら、[完了(D)]をクリックします。

| あなたのお名前:               |          |                 |        | i ax | 定         |                |   |
|------------------------|----------|-----------------|--------|------|-----------|----------------|---|
| a management           |          | 受信者に表示される       | 6名前です。 |      |           |                |   |
| メールアドレス:               |          |                 |        |      |           |                |   |
| パスワード:                 |          |                 |        |      |           |                |   |
| e                      | パスワードを記  | 憶する             |        |      |           |                |   |
| Thunderbird            | はあなたのアカウ | ント設定を見つけられませんでし | nteo.  |      |           |                |   |
|                        |          |                 |        |      |           |                |   |
| 2                      |          | サーバのホスト名        | ポート番号  |      | SSL       | 認証方式           |   |
| 受信サーバ: PO              | )P3 ‡    | POPサーバー名        | 110    | -    | 接続の保護なし キ | 通常のパスワード認証     | ; |
| 送信サーバ: SM <sup>-</sup> | тр       | SMTPサーバー名       | 587    | ¥    | 接続の保護なし : | (暗号化されたパスワード認証 | : |
|                        |          | 1 0 77111 -57   | 1      |      | 22/目中ナーパー |                |   |

| 受信サーバ      | POP3 を選択します。                  |
|------------|-------------------------------|
| 受信サーバのホスト名 | アカウント登録証記載の POP サーバー名を入力します。  |
| 受信ポート番号    | 110 を選択します。                   |
| 受信 SSL     | 接続の保護なしを選択します。                |
| 受信認証方式     | 通常のパスワード認証を選択します。             |
| 送信サーバのホスト名 | アカウント登録証記載の SMTP サーバー名を入力します。 |
| 送信ポート番号    | 587を選択します。                    |
| 送信 SSL     | 接続の保護なしを選択します。                |
| 送信認証方式     | 暗号化されたパスワード認証を選択します。          |
| ユーザ名       | メールアドレスを入力します。                |

#### メールボックス画面が表示されます。

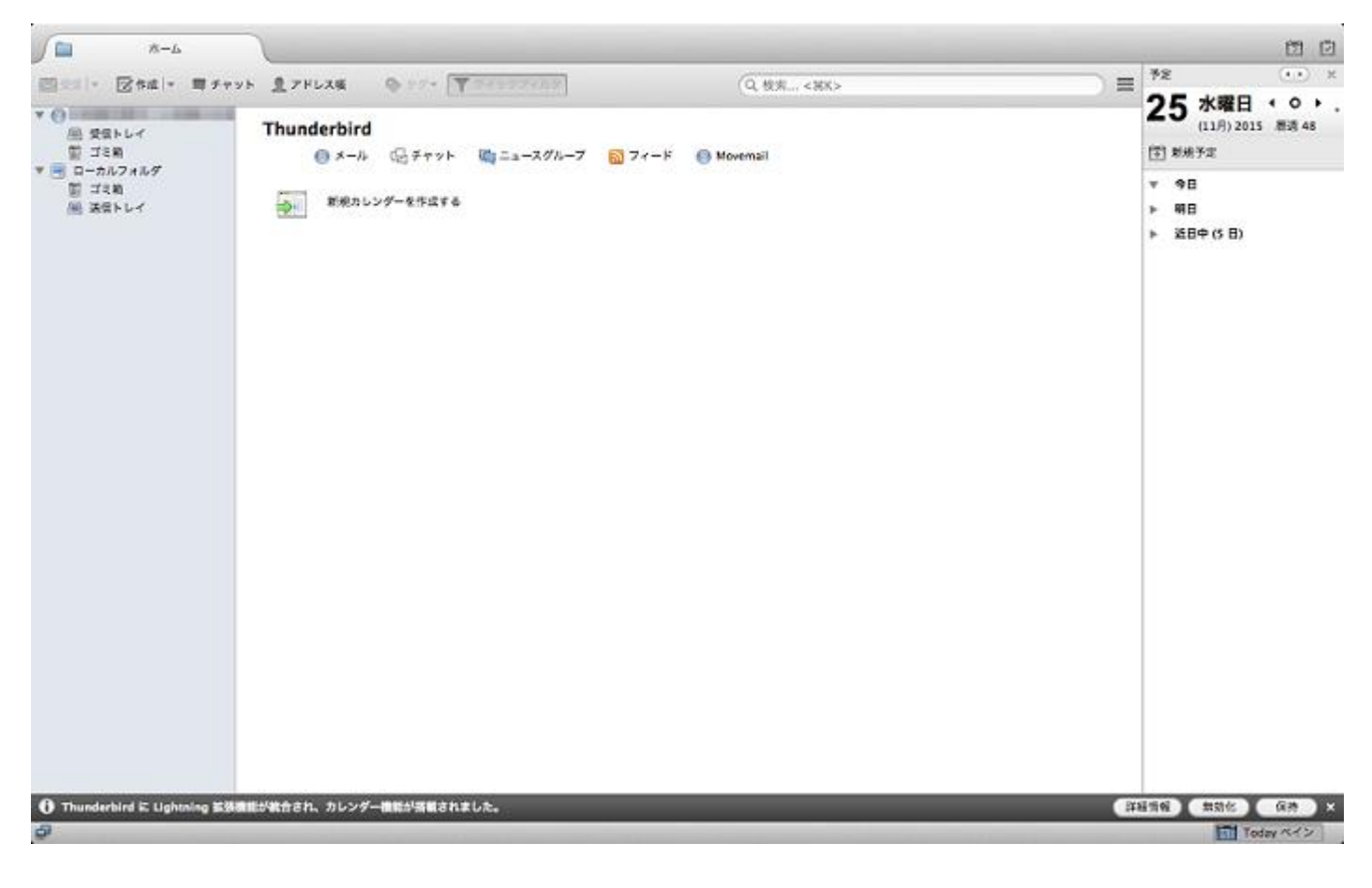

以上で設定は完了となります。